## Как сделать ссылку на свой Документ с помощью Yandex

Для того, чтобы сформировать ссылку на свой документ, нужно иметь аккаунт Yandex.

Аккаунт – это адрес электронной почты, зарегистрированной на Yandex.ru

Например, <u>pupkin@yandex.ru</u>

Т.е., если вы имеете почту на Яндекс, то вы с легкостью сделаете эту ссылку.

## Вариант 1

Создайте свой документ в редакторе Word или в любом другом текстовом редакторе и назовите документ номером урока, например: **«ДЗ к уроку 1»** 

- 1. Откройте новую вкладку в браузере
- 2. Зайдите по ссылке disk.yandex.ru.
- 3. Если сервис потребует логин и пароль, то введите
  - Логин ваш электронный адрес
  - Пароль, тот, который вы указали при регистрации своей почты на Яндекс
- 4. Когда вы перейдете на диск, у вас откроется поле Диска, где расположены файлы и слева меню. Нажмите в меню на **«файлы»**

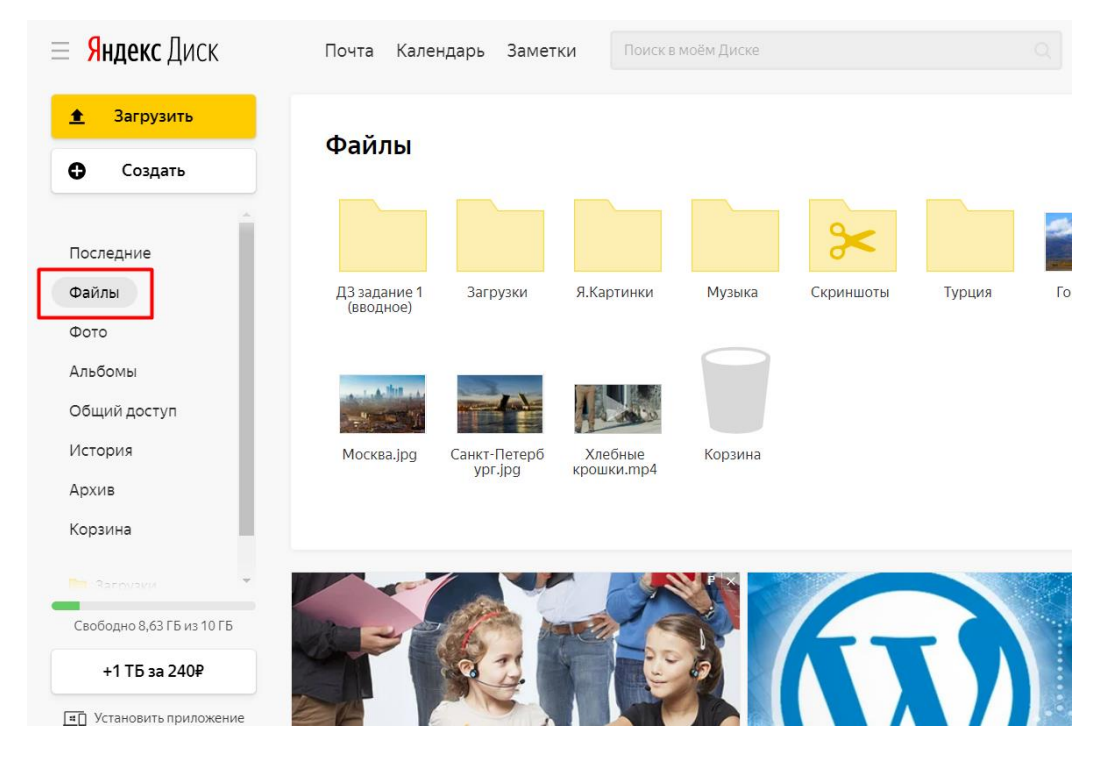

5. Откроется поле со всеми вашими папками и файлами

6. Создайте папку на диске и назовите ее, к примеру **«ДЗ к курсу»**, где вы будете хранить свои файлы. Для этого на чистом поле нажмите правой кнопкой мыши и нажмите **«Новая папка»** 

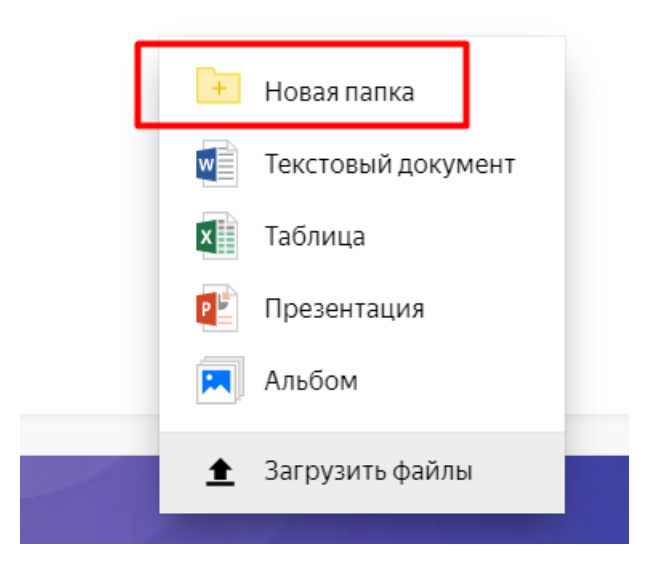

7. Появится новое окно, где вам нужно прописать название своей новой папки и нажать **«Сохранить»** 

| ти       | Ук | аж          | ите н | азван | иег | апки |  |       |       | × | .jp |
|----------|----|-------------|-------|-------|-----|------|--|-------|-------|---|-----|
|          | Ľ  | <u>13</u> к | курс  | у     |     |      |  |       |       |   |     |
| 5н<br>и. |    |             |       |       |     |      |  | Сохра | інить |   |     |

8. Заходите в новую папку

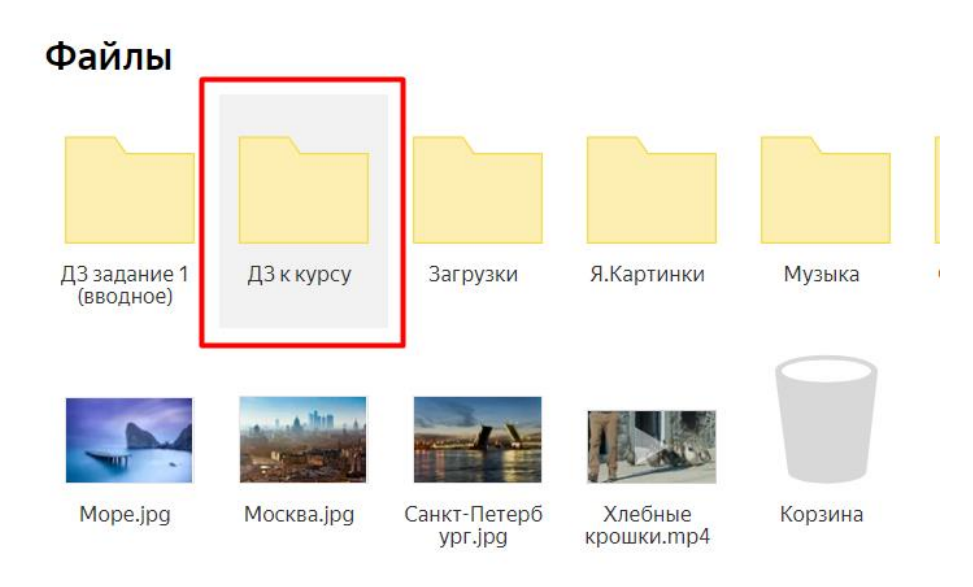

- 9. Откроется содержимое папки.
- 10.Затем открываете проводник и в нем находите свой созданный файл на Word или в другом текстовом редакторе.
- 11. Нажимаете на файл левой кнопкой мыши и удерживая его перетягиваете в папку, созданную на Yandex

| ≡ <mark>Яндекс</mark> Диск                                       | Почта Календарь Заметки   | П     П     Огромные значки      Крупные значки     К     Крупные значки     К     Мелкие значки     К     Показать     Показать |
|------------------------------------------------------------------|---------------------------|----------------------------------------------------------------------------------------------------|
| <ul> <li>Загрузить</li> <li>Создать</li> </ul>                   | Файлы →<br>← ДЗ к курсу : | Области         Структура           ←         →         ↑                                                                                                    |
| Последние<br>Файлы<br>Фото<br>Альбомы<br>Общий доступ<br>История | Тянем файл сюда           | Вложения     Документи     Документи     Документи     Лузображения     Этот компьютер     Документы     Документы     Документы     Документы     Изображения     Лузображения     Лузображения     Лузображения     Лузока                                                                                                    |
| Архив<br>Корзина<br>Па Загомаки<br>Свободно 8,63 ГБ из 10 ГБ     |                           | <ul> <li>Объемные объекты</li> <li>Рабочий стол</li> <li>Локальный диск (С.)</li> <li>Новый том (D:)</li> <li>Сеть</li> </ul>                                                                                                    |

12.Ваш файл загрузится на Диск Яндекс

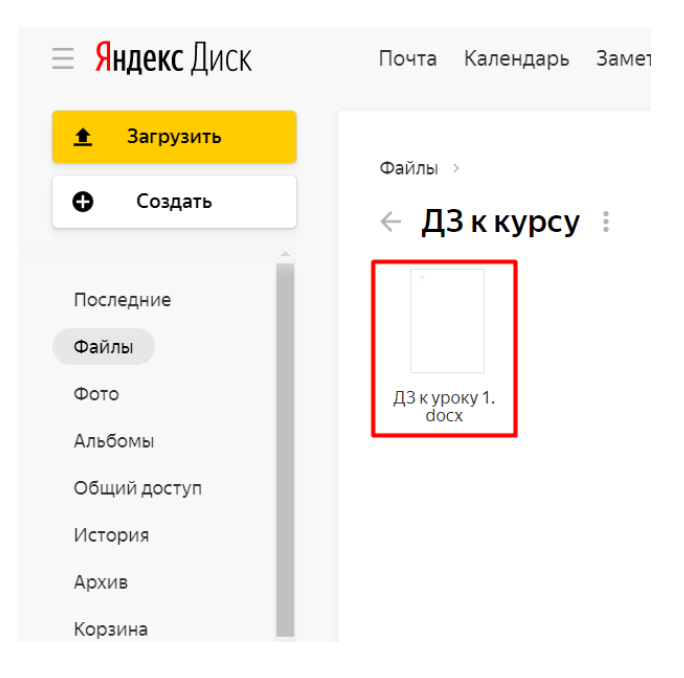

13. Нажмите на файле правой кнопкой мыши, откроется меню, в котором нажмите «Поделиться»

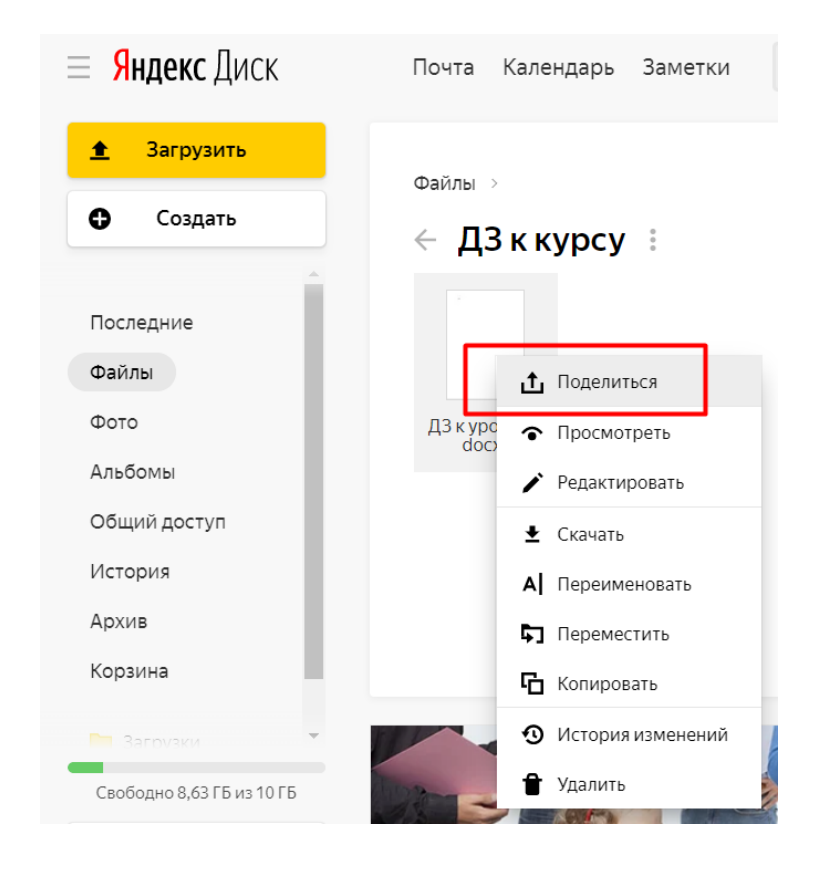

14.Появится ссылка, ниже опция, **«копировать ссылку»,** нажимаете **«копировать ссылку»** 

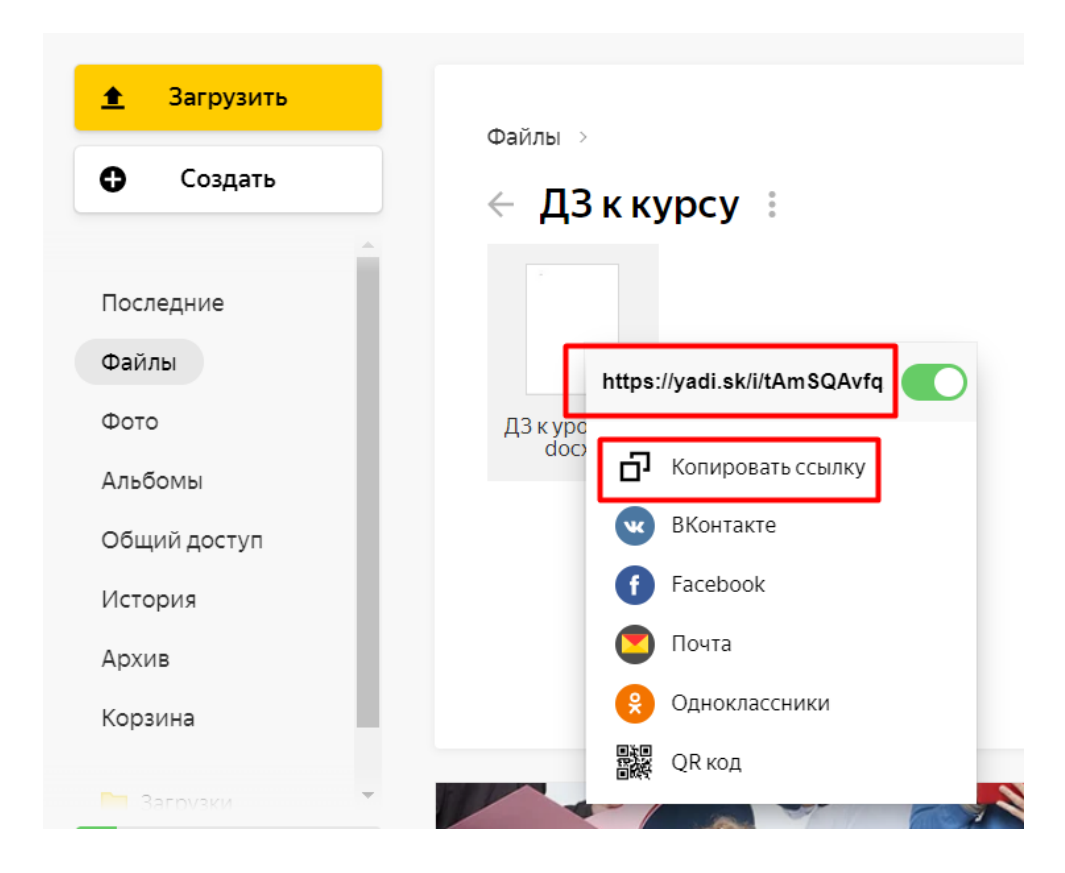

15. Переходите в урок. Открываете закладку **«Задание».** Жмете на кнопку под заданием **«Ответить»** 

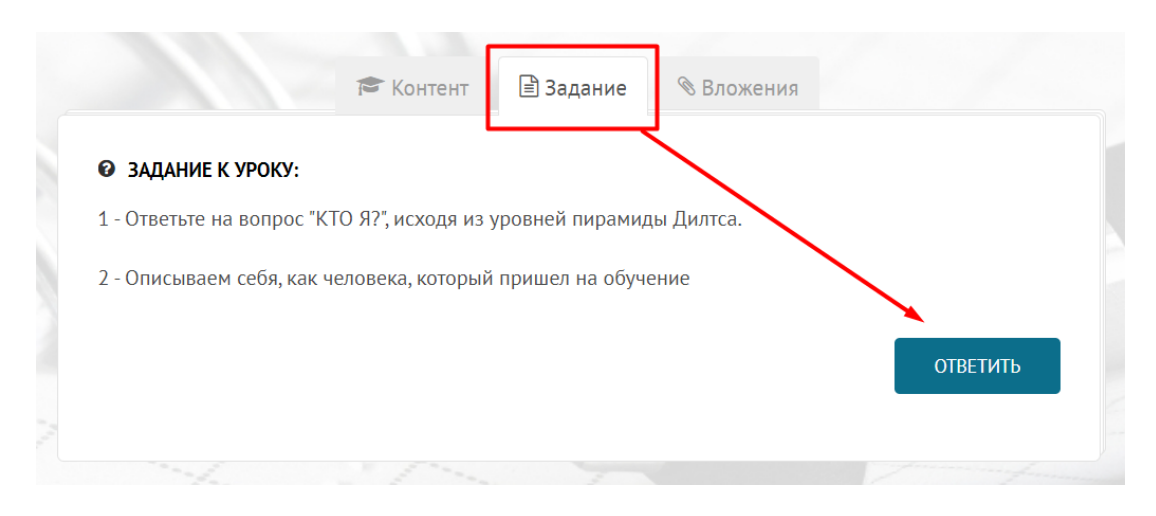

16. В открывшееся поле вставляете свою ссылку и нажимаете кнопку «Отправить»

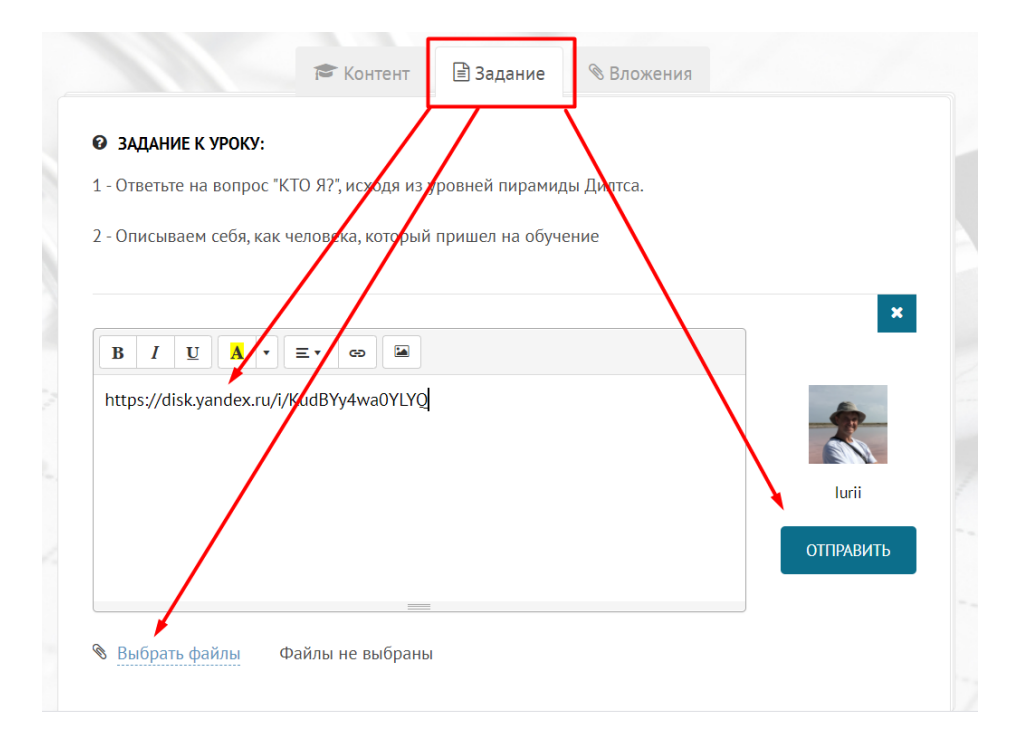

## Вариант 2

- 1. Выполните действия как описано в Варианте 1 в пунктах 1-8
- 2. Затем создаете файл прямо на диске. Для этого жмите правой кнопкой на пустом, открывается меню, где выбираете «Текстовый документ» и жмете на него

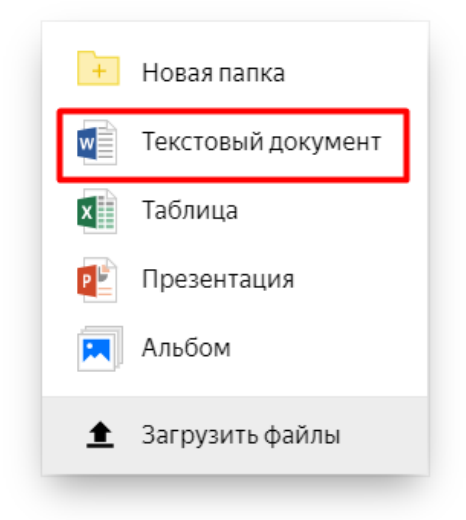

3. Откроется текстовый редактор

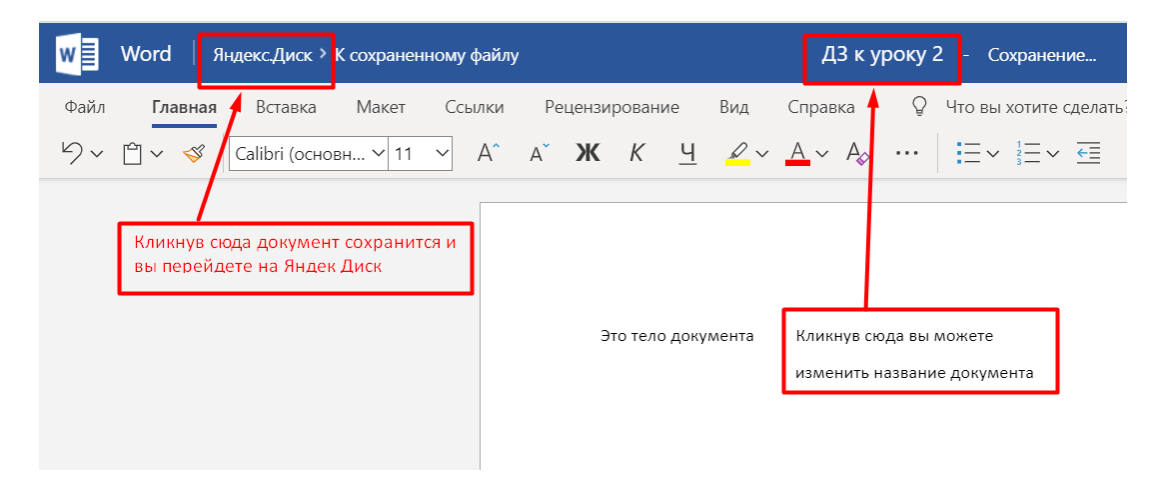

4. Далее, делаете действия как описано в Варианте 1 начиная с 13-го пункта